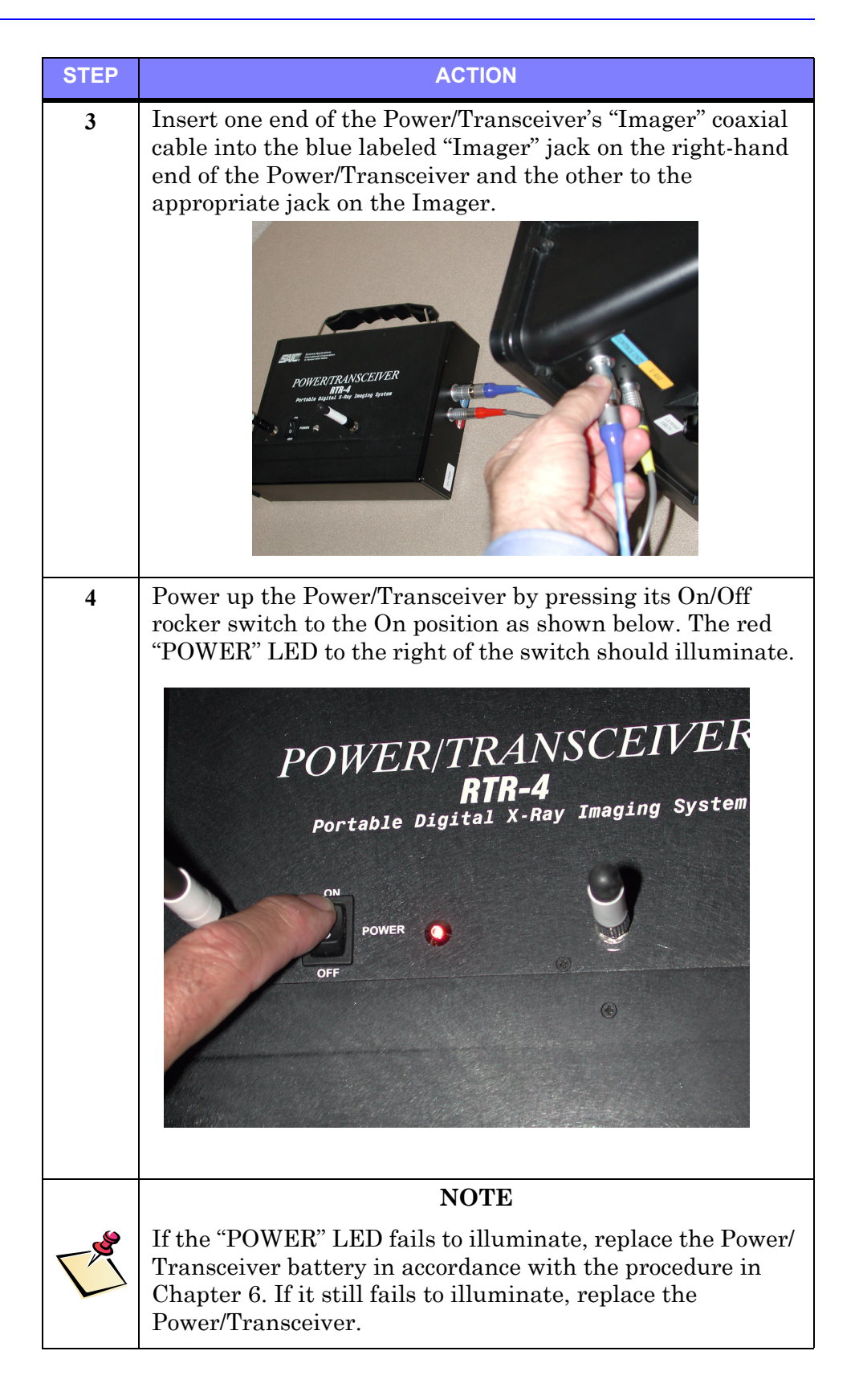

## X-ray Receiver Setup

### **Connecting the X-ray Receiver**

#### X-ray Receiver Connection Description

The X-ray Receiver must be Velcro-mounted on the XR200 X-Ray source and its cable connected to the source in order for the XR200 to transceive commands to and from the Power/Transceiver.

#### Prerequisites

The **Connecting the Power/Transceiver** procedure must have been completed.

#### **Connecting the X-ray Receiver**

The X-ray Receiver is connected to the XR200 as follows

| STEP | ACTION                                                                                                    |
|------|----------------------------------------------------------------------------------------------------|
| 1    | Remove the X-ray Receiver from the packing case. Screw in<br>its supplied antenna and attach single X-ray Receiver cable<br>into the X-ray Receiver's socket near the antenna as shown<br>below |
|      |                                                                                                    |
| 2    | Attach the X-ray Receiver to the XR200 via its rear-mounted Velcro strip.                                                                                                    |

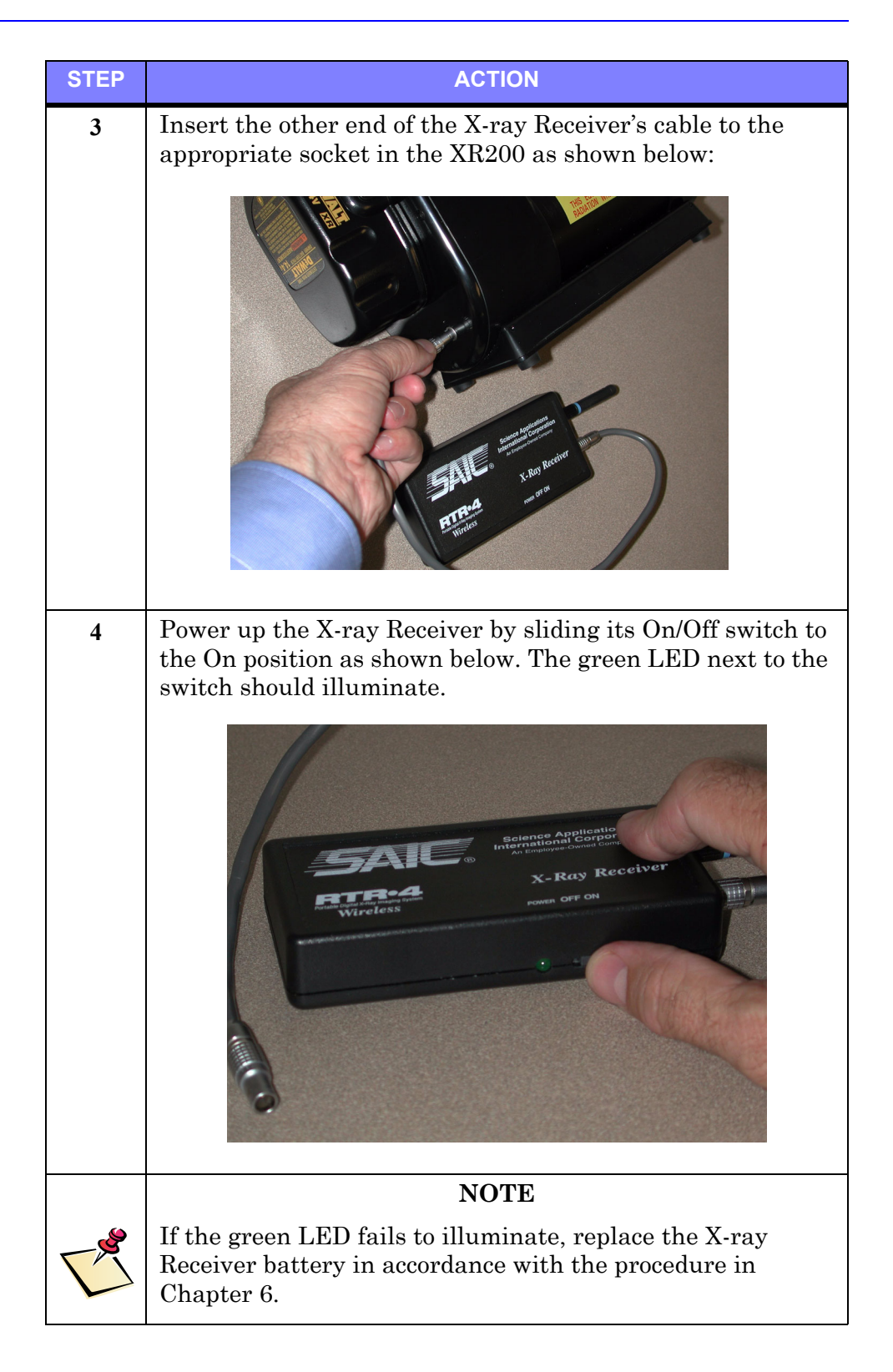

### WiFi NIC Setup

#### WiFi NIC Setup Description

The Orinoco WiFi NIC must be properly installed and configured in the CU-4/NCU in order for the Wireless Option to function properly. Both CU-4 and NCU procedures are shown as required.

#### Prerequisites

The **Power/Transceiver Setup** and **X-ray Receiver Setup** procedures must have been completed.

#### WiFi NIC Setup Procedure

The WiFi NIC is installed and configured as follows:

| STEP | ACTION                                                                                                    |
|------|----------------------------------------------------------------------------------------------------|
| 1    | Carefully insert and seat the WiFi NIC into the respective<br>CU-4 PCMCIA slot located on the left side of the computer<br>as shown below. |
|      |                                                                                                    |
|      | Carefully insert and seat the WiFi NIC into the respective<br>NCU PCMCIA slot located on the left side of the computer<br>as shown below.  |
|      | Formo co                                                                                                    |

# **Optional Extended-Range Antenna Installation**

#### **Optional Extended-Range Antenna Installation**

The Extended-Range Antenna is not required for wireless operation, but when used, increases the system's signal strength and effective operating range. Both CU-4 and NCU antenna installation procedures are shown.

#### Prerequisites

The WiFi NIC Setup procedure must have been completed.

#### **Extended-Range Antenna Installation Procedure**

The Extended-Range Antenna is installed and configured as follows:

| STEP | ACTION                                                                                                    |
|------|----------------------------------------------------------------------------------------------------|
| 1    | Remove the small black antenna cable slot cover on the left side of the NIC. Stow the cover in a safe place.                                                                                                    |
|      | Carefully insert and tighten the antenna cable's L-shaped<br>brass connector onto the antenna extension cable. Then<br>carefully insert and seat the flat connector on other end of<br>the cable into the WiFi NIC card slot in the CU-4 or NCU<br>respectively as shown in the figures below. |
|      |                                                                                                    |
|      |                                                                                                    |